## Web 端如何设置创建航次时自动生成不定期任务(文档)

用户登录互海通 Web 端,依次点击"维护保养→保养计划管理"进入保养计划管理界面, 点击"新增",选择船舶、部门后点击"确定"进入选择保养计划界面。在该界面,可通 过筛选栏输入关键信息查找目标保养项,并在最右侧方框内勾选(可勾选单个/多个保养 项),然后点击"继续操作"进入年度保养计划修改界面,点击保养项右侧"编辑"。

在编辑保养项界面,当周期类型选择"不定期"时,自动生成不定期任务默认值为"无", 下拉选择"航次计划/创建航次时",然后点击"提交"回到年度保养计划修改界面,最后 点击"提交"。

| © Q I# |                            |      |     |              |                    |      |                   |    |          |           | 1. théré 🖓 🛠 þý 🔹 🛞 👫 |           |            |      |            |  |
|--------|----------------------------|------|-----|--------------|--------------------|------|-------------------|----|----------|-----------|-----------------------|-----------|------------|------|------------|--|
| T      | 维护保养                       |      | 保养计 | 划管理          |                    |      |                   | 新追 |          |           |                       |           |            |      |            |  |
|        | 保养计划管理                     |      | 新增  | 2、 片<br>生成设置 | <b>氛击"新增</b> "     |      | <b>船舶*</b><br>东海号 |    | ~        |           |                       | 门后,点击"确定" |            | 搜索   | æn         |  |
| 1,     | 依次点击进入保<br><sub>月度保养</sub> | 养计划管 | 理界面 | 保养年份         | 船名 🔻               | 部    | <b>部门*</b><br>轮机部 |    | ~        | 请类型       | 提交时间                  | 状态 ▼      | 操作         |      |            |  |
|        | 设备运行时长                     |      | 1   | 2025         | 奶茶211号名字加<br>长验收需求 | 轮机   |                   |    |          | 分修改       |                       | 未提交       | 查看 编辑      |      |            |  |
|        | 保养任务                       |      | 2   | 2025         | 互海一号               | 轮机   |                   | 确定 | 取消       | 分修改       |                       | 未提交       | 查看编辑       |      |            |  |
|        | 油料检测                       |      | 3   | 2025         | 互海一号               | 甲板   | 部 0               |    | <b>1</b> | 修表制作      |                       | 待制作       | 导入生成       | 乍废   |            |  |
| Es.    | 维修管理                       | >    | 4   | 2023         | 测试专用号              |      | 0                 |    | 2        | 修表制作      |                       | 未提交       | 查看编辑       | 作废   | $\bigcirc$ |  |
| ŵ      | 库存管理                       |      | 5   | 2023         | 东海号                |      | 2                 |    | 3        | 隆表制作      | 2025-06-11            | 审批通过      | 导出 查看      |      | 关注         |  |
| Ä      | 采购管理                       |      | •   | 2025         | == X== =           | #^+n | <u>並</u> () 4     |    | *        | 87114578t | 2025 04 25            |           | P.() : 254 |      |            |  |
| 7      | 船舶服务                       |      |     |              |                    |      |                   |    | 80       | 条 10条/页   | <b>~</b> < 1          | 2 3       | 8 > 1      | 兆至 1 | 页          |  |
|        | 费用管理                       | ×    |     |              |                    |      |                   |    |          |           |                       |           |            |      |            |  |

|       |        |        |          |      | 东海号-i | 选择保养计划 | 1           |              |            |                         | $\otimes$ |
|-------|--------|--------|----------|------|-------|--------|-------------|--------------|------------|-------------------------|-----------|
|       |        |        |          |      | 4,    | 可通过筛选档 | ≝输入关键信<br>↑ | 息查找目标保养项 🔶   | 2025 🗸 🔽   | 上半年 🗌 下半年               | 按索 重置     |
| 保养    | 设备名称   | 保养类型 🔻 | 保养项目     | 保养要求 | 部门    | 负责人 ▼  | 保养周期        | 上次检查日期 一月/ 全 | 診▼ 二月/全部   | ▼ 三月 / 全部               |           |
| dh001 | 2#空气系统 | 一般     | 空气系统保养   |      | 轮机部   | 二管轮    | 不定期         |              |            |                         |           |
| dh002 | 启动空气   | 一般     | 启动空气系统保养 |      | 轮机部   | 二管轮    | 不定期         |              |            |                         |           |
|       |        |        |          |      |       |        |             |              |            |                         |           |
| _     |        |        |          |      |       |        |             | 5、在右侧方框内勾选   | (可勾选单个/多个例 | 采养项) , 然后点 <del>:</del> | 告"继续操作"   |
|       |        |        |          |      |       |        |             |              |            | 2条                      | 10条/页 🗸   |
|       |        |        |          |      |       |        |             |              |            |                         | 继续操作      |

|       |        |                     |        | 东海   | 年度保养计划修改 未提交 | 养计划修改 未靈交 |       |      |          |        |                        |
|-------|--------|---------------------|--------|------|--------------|-----------|-------|------|----------|--------|------------------------|
| 新增    | 数据初始化  | 选择保养计划              |        |      |              |           |       |      |          | 全部失效   | 全部恢复重置                 |
| 保养    | 修改类型 🔻 | 设备名称                | 保养类型 🔻 | 修改内容 | 保养项目         | 保养要求      | 负责人 ▼ | 保养周期 | 一月       | =      | 失效本页                   |
| dh002 | 正常     | 正常 启动空气 一般 启动空气系统保养 |        | え 発  | 二管轮          | 不定期       |       | 查看   | 编辑 删除 失效 |        |                        |
|       |        |                     |        |      |              |           |       |      |          | 6、点击保病 | 1条 10条/页 ~<br>养项右侧"编辑" |

|                |           |                            | 1.1. A.M. 1  |                       |               |                       |                               |
|----------------|-----------|----------------------------|--------------|-----------------------|---------------|-----------------------|-------------------------------|
|                |           |                            | 编辑保养         | <b></b><br>斥 项        | 7、当周期<br>默认值为 | ]类型选择"不定!<br>"无",下拉选择 | 期"时,自动生成不定期任务<br>"就次计划/创建航次时" |
| <b>船舶:</b> 东海号 | 设备        | <b>編号:</b> AS-0100-000-002 | 设            | <b>备名称:</b> 启动空气系统    | ☑ 更换          | 设1 设置后满足条件的           | 时,将自动生成该保养任务                  |
| 保养编号 *         | 周期        | 月类型*                       | 不定期备注        |                       |               |                       | ◆<br>务 ①                      |
| dh002          |           | 不定期                        | ~            | 请填写                   |               | 航次计划/创建航过             | 次时 ~                          |
| 负责部门*          | 保護        | 养类型 *                      | 负            | 责人 *                  |               | 显示顺序号*                |                               |
| 轮机部            | ~         | 一般                         | ~            | 二管轮                   |               | 2                     |                               |
| 保养部位           | 是召        | <b>岳需要许可附件</b> ①           | 提            | 前生成任务天数*              |               | 指定保养流程                |                               |
| 请填写            |           | 必须                         | ~            | 7                     |               | 默认                    | ~                             |
| 保养项目*          |           |                            | 保            | 养要求                   |               |                       |                               |
| 启动空气系统保养       |           |                            |              | 请填写                   |               |                       |                               |
|                |           |                            | 8 / 3000     |                       |               |                       | 0 / 3000                      |
| 项目标识*          | 关耳        | 关消耗是否必填                    | Ŕ            | 须上传附件                 |               | 老旧船标识                 |                               |
| 未知             | ~         | 非必填                        | ~            | 否                     | ~             | 否                     | ~                             |
|                |           |                            |              |                       |               |                       |                               |
|                |           |                            |              |                       |               | 8、点击                  | 击"提交" 🔶 提交                    |
|                |           | 东海号                        | 号-轮机部2025年度份 | 呆养计划修改 <del>末提交</del> |               |                       |                               |
|                | _         |                            |              |                       |               |                       |                               |
| 增 数据初始化 选择保养计  | 划         |                            |              |                       |               |                       | 全部失效全部恢复                      |
| 保养: 修改类型 ▼ 设备谷 | 3称 保养类型 ▼ | 修改内容                       | 保养项目         | 保养要求                  | 负责人 ▼ 保养      | 周期  一月                | 二 失效本页                        |
| 002 修改 启动空4    | て 一般      | 修改了自动生成不<br>定期任务           | 启动空气系统保养     |                       | 二管轮 不定        | 期                     | <u> 査</u> 看 编辑 删除  ∮          |
|                |           |                            |              | _                     |               |                       |                               |

| 9, | 最后点击 | "提交' | "  |
|----|------|------|----|
| 保存 | 提交   |      | 取消 |

在保养计划审批通过后,当创建该船舶的航次计划时,系统会自动生成该不定期保养任务。

## 注:

1、创建航次生成的不定期保养任务,保养周期右侧添加说明图标,鼠标悬浮可查看对应的 航次编号;

2、创建航次生成的不定期保养任务,计划保养日期为航次创建的日期。

|   |                | ( | ÐQ              | 工作台 (7848)                                                                                                    | 船舶监控 资讯      | 发现            | 切换系统▼                     | 🖉 🔀 👳      | 0      | 朱慧  |  |  |  |
|---|----------------|---|-----------------|----------------------------------------------------------------------------------------------------|--------------|---------------|---------------------------|------------|--------|-----|--|--|--|
| T | 维护保养           | ~ | 月度保养            |                                                                                                    |              |               |                           |            |        |     |  |  |  |
|   | 保养计划管理<br>年度保养 |   | 导出 离线保养 新增不     | 主期 批量验收 查看更多>                                                                                                    | ■ 列表视图 ~ 202 | 5-06          | 东海号                       | ✓ 过速       |        | F   |  |  |  |
|   | 月度保养           |   |                 |                                                                                                    | 重要           | <u>A</u> =1 _ | /0 苯酚胺                    |            | im the | - 1 |  |  |  |
|   | 设备运行时长         |   | 保养编号 D          | 保赤项日 保赤要求<br>启动空气系统保养                                                                                                    | 贝贡部」▼        | 贝贡人 ▼         | (供卖局册<br>航次编号: 2025061101 | 计划保养日期     | 操作     |     |  |  |  |
|   | 保养任务           |   | anuuz 24310     | ₽.                                                                                                    | 464/185      |               | 小定期                       | 2025-06-11 | 初时     |     |  |  |  |
| B | 油料检测<br>维修管理   | > | 在保养<br>注:       | 在保养计划审批通过后,当创建该船舶的航次计划时,系统会自动生成该不定期保养任务。<br>注:<br>1.创建航次生成的不定期保养任务,保养周期右侧添加说明图标,鼠标悬浮可直看对应的航次编号;<br>2、创建航次生成的不定期保养任务,计划保养日期为航次创建的日期。 |              |               |                           |            |        |     |  |  |  |
| ඛ | 库存管理           |   | 1、创<br>2、创      |                                                                                                    |              |               |                           |            |        |     |  |  |  |
| Ä | 采购管理           |   |                 |                                                                                                    |              |               |                           |            |        |     |  |  |  |
| 7 | 船舶服务           |   |                 |                                                                                                    |              |               |                           |            |        |     |  |  |  |
|   | 费用管理           |   | ↑ 当前船舶木日轮机部户来加。 | 1 活动情保美仁冬 田板部户法加 0 18                                                                                                    | 師悟保美任冬       |               |                           |            |        | 1条  |  |  |  |